# ACESSO AO MULTIX FUNVET

## Solicitação de acesso:

1. Encaminhar e-mail à FUNVET solicitando login e senha

### Primeiro acesso:

1. Após a instalação, abra o programa

MULTOX ERP V6.0 - Multicomp Informatica - www.multicomp.com.b

- 2. No local "Empresa" adicionar o número "1"
- 3. Inserir o nome do usuário e sua senha repassada pela FUNVET

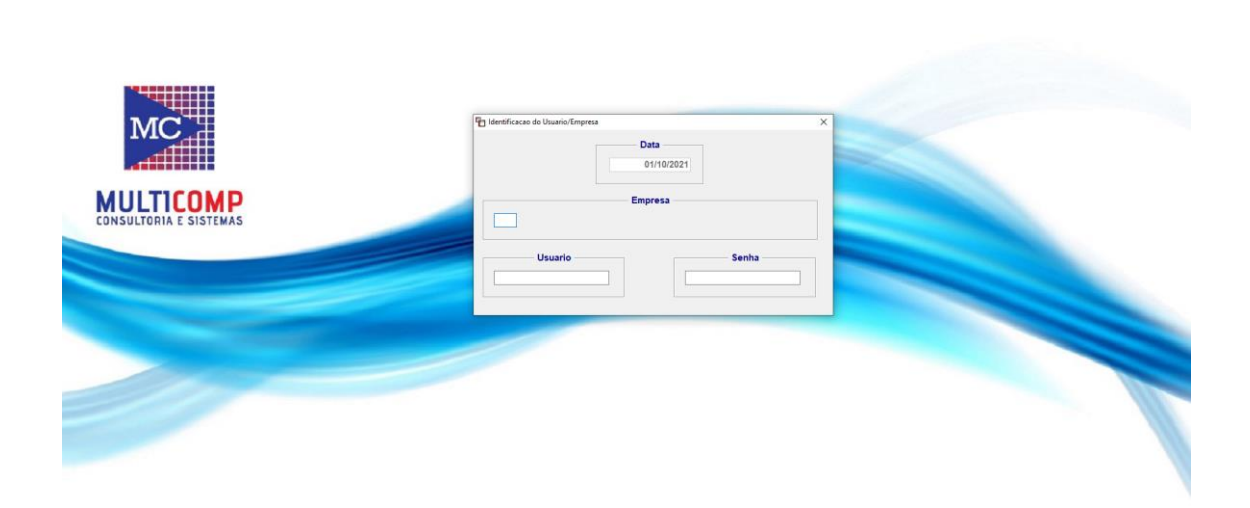

4. Caso tenha esquecido sua senha, entre em contato com a FUNVET para a recuperação.

#### Troca de senha:

1. Ao acessar o sistema, acesso o link "Man" no canto superior esquerdo e clique em "troca senha usuário".

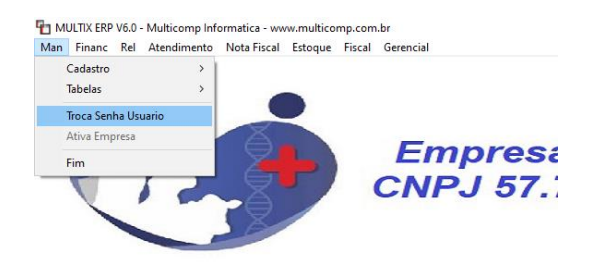

2. Ao aparecer seu nome de usuário "NOME", aperta Tab no seu teclado para ter acesso ao seu nome completo

| FUNVET BOTUCATU | TROCA SENHA USUARIO |
|-----------------|---------------------|
| Usuario:NOME    | Grupo:              |
| Nome:           |                     |
| Nivel:0 v       |                     |
| Senha:          | Fila:               |
|                 |                     |
|                 |                     |
|                 | ¥6.00.0009          |

3. Ao aparecer seu nome completo, aperte em "alterar" para alterar sua senha;

| FUNVET BOTUCATU | TROCA SENHA USUARIO |
|-----------------|---------------------|
| Usuario:        | Grupo: EXTERNO      |
| Nome:           |                     |
| Nivel: 0 🗸      |                     |
| Senha: •••      | Fila:               |
|                 |                     |
|                 |                     |
|                 |                     |

4. Após inserir nova senha, clique em "confirmar".

#### Acesso à movimentação:

1. Acesso o menu superior "Financ"  $\rightarrow$  "4.Bancos/Caixa"  $\rightarrow$  "Movimento Bancos/Caixa"

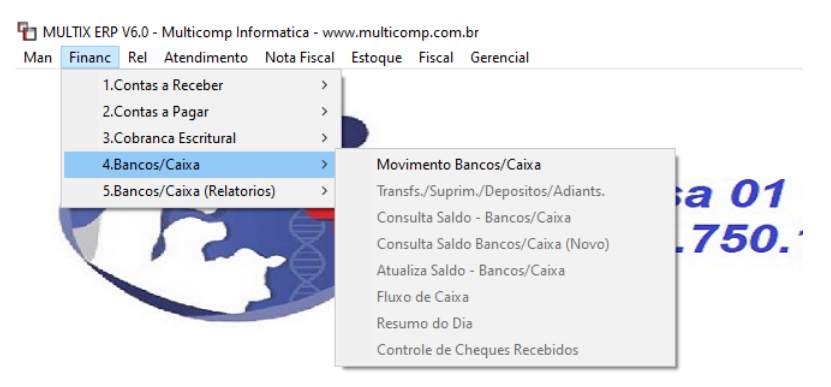

2. Você terá acesso ao painel abaixo:

| Movimento Banco/Caixa                                 |                                                                                               | - 0 ×                                 |
|-------------------------------------------------------|-----------------------------------------------------------------------------------------------|---------------------------------------|
| 01 - FUNDACAO DE APOIO AOS HOSP. VET. UNESP           |                                                                                               |                                       |
| Conta Nome                                            | Periodo Ver Futuro Tipo                                                                       |                                       |
| B Minterice Fr                                        | vena loge MAILCTRI Deta Mer. Deta Como. Deta Deta Deta Colla Valor. Saldo Canta Totalizadora. | <u>^</u>                              |
| npo rotma sene namero misiorico re                    | mina One inter the analysis of the second comp loss a pre com value saddo coma rotalizadora   |                                       |
|                                                       |                                                                                               |                                       |
|                                                       |                                                                                               |                                       |
|                                                       |                                                                                               |                                       |
|                                                       |                                                                                               |                                       |
|                                                       |                                                                                               |                                       |
|                                                       |                                                                                               |                                       |
|                                                       |                                                                                               |                                       |
|                                                       |                                                                                               |                                       |
|                                                       |                                                                                               |                                       |
|                                                       |                                                                                               |                                       |
|                                                       |                                                                                               |                                       |
|                                                       |                                                                                               |                                       |
|                                                       |                                                                                               |                                       |
|                                                       |                                                                                               |                                       |
|                                                       |                                                                                               |                                       |
|                                                       |                                                                                               |                                       |
|                                                       |                                                                                               |                                       |
|                                                       |                                                                                               |                                       |
|                                                       |                                                                                               |                                       |
|                                                       |                                                                                               |                                       |
|                                                       | Titulos do Movimento                                                                          | · · · · · · · · · · · · · · · · · · · |
| X Espécie Série Número Parcela Seg Cliente/Fornecedor | Valor Ussário Programa Nsu                                                                    |                                       |
|                                                       |                                                                                               |                                       |
|                                                       |                                                                                               |                                       |
|                                                       |                                                                                               |                                       |
|                                                       | · · · · · · · · · · · · · · · · · · ·                                                         |                                       |
| Sair abcluir Alterar Excluir                          |                                                                                               |                                       |
| Multipass Information                                 |                                                                                               |                                       |
| malacomp informatica                                  | 01/102221 - 10.01.30 WIDEINING VEX.0000                                                       | 4                                     |

3. Para selecionar sua conta, acesso a lupa " e selecione a conta bancária que deseja visualizar.

# 🚹 Movimento Banco/Caixa

| MC    | 01 - F | UNDA  | CAO DE |     |
|-------|--------|-------|--------|-----|
| Conta |        |       | N      | ome |
|       |        |       |        |     |
| Tipo  | Forma  | Serie | Número |     |
|       |        |       |        |     |
|       |        |       |        |     |
|       |        |       |        |     |

4. Selecione a conta que deseja visualizar e clique duas vezes.

| MC = 01 - Fl      |           | POIO AOS H   | IOSP. | VET. UN | ESP     |                 |           |       |       |
|-------------------|-----------|--------------|-------|---------|---------|-----------------|-----------|-------|-------|
| Emp               | Tipo      | Totalizadora |       |         |         |                 |           |       |       |
| Emp               | Тіро      | Totalizadora |       |         |         |                 |           |       |       |
|                   |           |              | Banco | Agencia | Conta   |                 | Descrição |       | ~     |
| 91                | Normal    |              | 033   |         |         |                 |           |       |       |
| 01                | Normal    |              | 033   |         |         |                 |           |       |       |
| 01                | Normal    |              | 033   |         |         |                 |           |       |       |
|                   |           |              |       |         |         |                 |           |       |       |
|                   |           |              |       |         |         |                 |           |       |       |
|                   |           |              |       |         |         |                 |           |       |       |
|                   |           |              |       |         |         |                 |           |       |       |
|                   |           |              |       |         |         |                 |           |       |       |
|                   |           |              |       |         |         |                 |           |       |       |
|                   |           |              |       |         |         |                 |           |       |       |
|                   |           |              |       |         |         |                 |           |       |       |
|                   |           |              |       |         |         |                 |           |       |       |
|                   |           |              |       |         |         |                 |           |       |       |
|                   |           |              |       |         |         |                 |           |       |       |
|                   |           |              |       |         |         |                 |           |       | ~     |
| Sair              | Pesquisar |              |       |         |         |                 |           |       |       |
|                   |           |              |       | [F2]-Co | onsulta |                 |           |       |       |
| lulticomp Informa | atica     |              |       |         | 01/10/2 | 2021 - 10:51:55 | wibam040  | V6.00 | .0000 |

5. Clicando duas vezes você retornará à página anterior. Agora, selecione o período que deseja visualizar a movimentação da sua conta
Introductiva introductiva e clique no ícone verde para ter acessa à movimentação
Introductiva e clique no ícone verde para ter acessa à movimentação

| Hovin 1                                        | Movimento Banco/Caixa |       |        |           |       |         |        |           |             |           |       |       |
|------------------------------------------------|-----------------------|-------|--------|-----------|-------|---------|--------|-----------|-------------|-----------|-------|-------|
| MC 01 - FUNDACAO DE APOIO AOS HOSP. VET. UNESP |                       |       |        |           |       |         |        |           |             |           |       |       |
| Conta                                          |                       |       | N      | ome       |       | Periodo |        |           | Ver Fut     | uro       | Тіро  |       |
| 33 00                                          | 39                    |       |        |           |       | 01/10/2 | 2021 ~ | à 🗌 01/10 | /2021 ~ 01/ | 10/2021 ~ | Todos | ~ 🖋   |
| Тіро                                           | Forma                 | Serie | Número | Historico | Forma | ORI IN  | ІР СТВ | Data Mov  | Data Comp   | Data Pré  | сом   | Valor |
|                                                |                       |       |        |           |       |         |        |           |             |           |       |       |